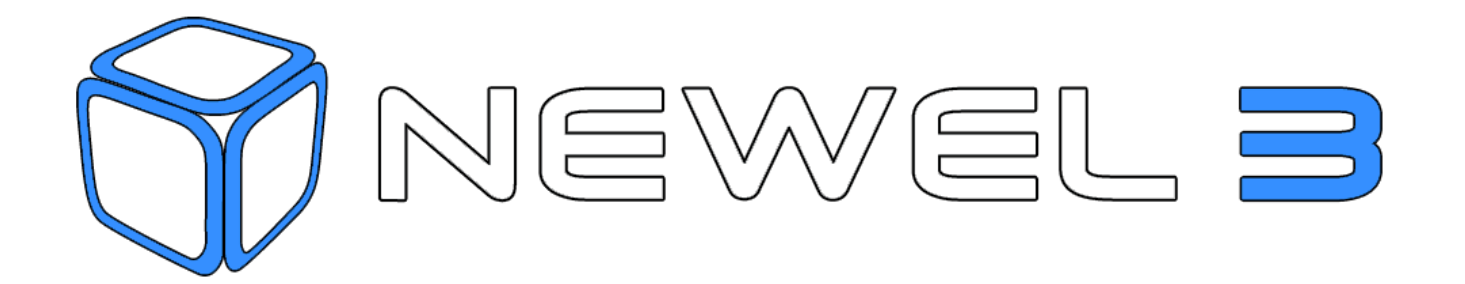

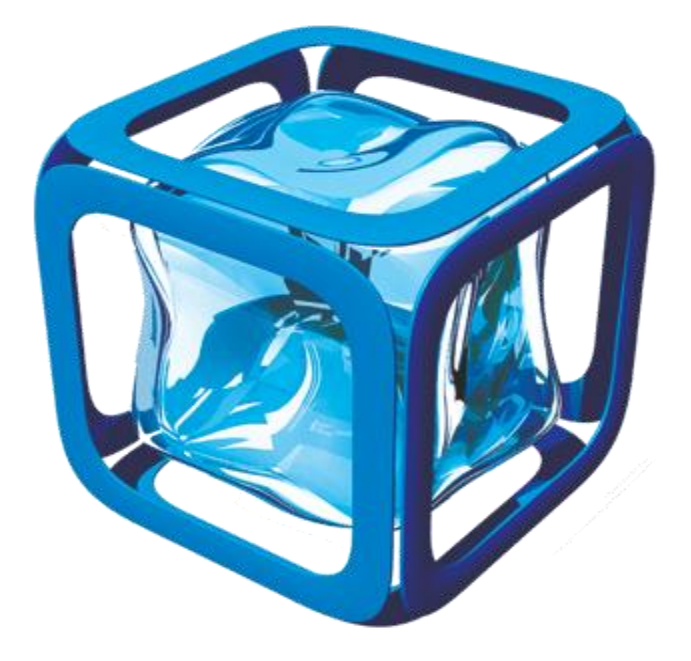

# SPEICHERPROGRAMMIERBARE-STEUERUNG FUNKTIONEN (SPS)

# HILFE

Digitel behält sich das Recht vor, die in diesem Dokument enthaltenen Informationen ohne vorherige Ankündigung zu ändern.

Nichtvertragliches Dokument

**Digitel SA** 

Alle Rechte vorbehalten

help-plc-function-fr.docx 04.02.2021

# Inhaltsverzeichnis

| 1.   | BES                           | CHREIBUNG DER PLC-FUNKTIONEN (PLC)                          | 4  |  |  |  |  |
|------|-------------------------------|-------------------------------------------------------------|----|--|--|--|--|
| 2.   | KOMPATIBLE HARD- UND SOFTWARE |                                                             |    |  |  |  |  |
| 3.   | ANWENDUNGSBEISPIEL            |                                                             |    |  |  |  |  |
| 4.   | EINGANGS- UND AUSGANGSWERT    |                                                             |    |  |  |  |  |
| 4.1. | EING                          | ABEWERTE                                                    | 6  |  |  |  |  |
| 4.2. | AUSC                          | SANGSWERTE                                                  | 6  |  |  |  |  |
| 5.   | WIE                           | MAN EINE SPS-FUNKTION ERSTELLT                              | 7  |  |  |  |  |
| 5.1. | ÄNDE                          | RUNG DER PARAMETER DURCH EINEN BENUTZER                     | 15 |  |  |  |  |
| 6.   | REF                           | ERENZEN DER PROGRAMMIERSPRACHE FÜR PLC-FUNKTIONEN           | 17 |  |  |  |  |
| 6.1. | STRU                          | KTUREN                                                      | 17 |  |  |  |  |
| 6.′  | 1.1.                          | Kommentare                                                  | 17 |  |  |  |  |
| 6.′  | 1.2.                          | Zuweisung von Variablen                                     | 17 |  |  |  |  |
| 6.′  | 1.3.                          | Die Operatoren                                              | 17 |  |  |  |  |
| 6.′  | 1.4.                          | IFTHENELSE                                                  | 19 |  |  |  |  |
| 6.2. | VOR                           | DEFINIERTE FUNKTIONEN                                       | 20 |  |  |  |  |
| 6.2  | 2.1.                          | digAlarmSet                                                 | 20 |  |  |  |  |
| 6.2  | 2.2.                          | digAlarmGetState                                            | 21 |  |  |  |  |
| 6.2  | 2.3.                          | digMessageSend                                              | 21 |  |  |  |  |
| 6.2  | 2.4.                          | digTrace                                                    | 22 |  |  |  |  |
| 6.2  | 2.1.                          | digSetpointShift                                            | 22 |  |  |  |  |
| 6.2  | 2.2.                          | digSetpointSetTR                                            | 23 |  |  |  |  |
| 6.2  | 2.3.                          | digSetpointSetTR_MP                                         | 23 |  |  |  |  |
| 6.3. | SYST                          | EMVARIABLEN, DIE IN SPS-FUNKTIONEN VERWENDET WERDEN KÖNNEN. | 24 |  |  |  |  |
| 6.4. | SYST                          | EMKONSTANTE VERWENDBAR IN SPS-FUNKTIONEN                    | 25 |  |  |  |  |
| 6.4  | 4.1.                          | CONTROLLER_OUTPUT                                           | 25 |  |  |  |  |
| 6.4  | 4.1.                          | CONTROLLER_SETPOINT                                         | 26 |  |  |  |  |

| 7.  | HILFE KNOPF                                                   | 27 |
|-----|---------------------------------------------------------------|----|
| 8.  | IMPORTIERUNG ET DUPLIZIERUNG VON FUNKTIONEN                   | 28 |
| 9.  | EINE FUNKTION SPEICHERN UND WIEDERHERSTELLEN                  | 29 |
| 10. | BEISPIELE                                                     | 31 |
| 10. | 1. MASCHINENRAUMBELÜFTUNG                                     | 31 |
| 10. | 2. Thermostat                                                 | 32 |
| 10. | 3. ZYKLISCHER TIMER                                           | 33 |
| 10. | 4. VERWENDUNG VON VORDEFINIERTEN TIMERN IN DER ZENTRALEINHEIT | 34 |

# 1. BESCHREIBUNG DER PLC-FUNKTIONEN (PLC)

Mit den Funktionen "Speicherprogrammierbare Steuerung" können bestimmte Aufgaben ähnlich wie bei einer SPS (Speicherprogrammierbare Steuerung) automatisiert werden. Diese Funktionen sind in TelesWin mit einer leicht verständlichen und schreibbaren Sprache programmiert und werden in der DC58-Zentraleinheit gespeichert, die sie alle zwei Sekunden ausgeführt. Mit diesen Funktionen ist es einfach, das System an Ihre Bedürfnisse anzupassen.

Die Digitel-Lösung ermöglicht es, alle an das Netzwerk angeschlossenen Ein- und Ausgänge zu nutzen, unabhängig von ihrer Nutzung (Regelung von Kühlstationen, Kompressoren usw.). Im Vergleich dazu können herkömmliche SPSen nur auf ihre eigenen Ein- und Ausgänge und nicht auf die anderer Netzwerkelemente zugreifen.

SPS-Funktionen ermöglichen es, auch nach der Inbetriebnahme und im laufenden Betrieb der Anlage neue Funktionalitäten zu schaffen oder bestehende zu erweitern, ohne Infrastrukturen wie die Verkabelung zu verändern. Eine umfangreiche Bibliothek von vorprogrammierten Funktionen ermöglicht es Ihnen, verschiedene und komplexe Aufgaben auszuführen.

# 2. KOMPATIBLE HARD- UND SOFTWARE

- TelesWin mit der Softwareversion 22.73-19.45-1 oder höher
- DC58 Zentraleinheit mit Softwareversion 19451 oder höher.
- DC24 D/DE/E/EE Regler mit Softwareversion 19451 oder höher.

# 3. ANWENDUNGSBEISPIEL

• Steuerung der Maschinenraumlüftung über 2 freie Kühlraumregler-Eingänge und einen freien Verdichterregler-Ausgang.

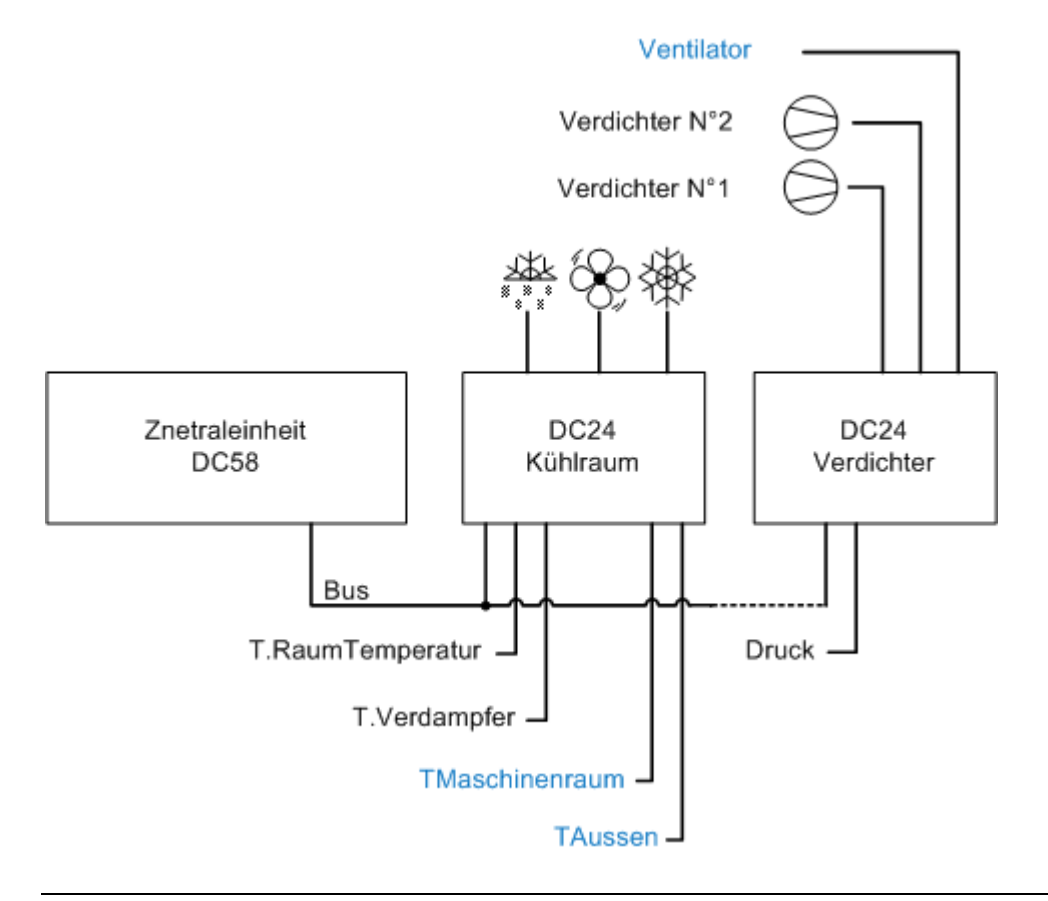

| liste der Variablen                                |                                                                                                    |                                         |                            |             |
|----------------------------------------------------|----------------------------------------------------------------------------------------------------|-----------------------------------------|----------------------------|-------------|
| Variablenname 🔍                                    | Beschreibung                                                                                         | Тур 🔍                                   | Wert                       | •           |
| TMaschinenraum                                     | Maschinenraumtemperatur                                                                              | E/A eines Moduls                        | Ch. Froide                 | 🔺           |
| TAussen                                            | Aussentemperatur                                                                                     | E/A eines Moduls                        | Ch. Froide                 |             |
| Sollwert                                           | Sollwert                                                                                             | Parameter                               | 25.0                       |             |
| Delta                                              | Delta                                                                                                | Parameter                               | 1.0                        |             |
| Ventilator                                         | Ventilatosteuerung                                                                                   | E/A eines Moduls 💌                      | Compresseurs               |             |
|                                                    |                                                                                                    |                                         |                            |             |
|                                                    |                                                                                                    |                                         |                            |             |
|                                                    |                                                                                                    |                                         |                            |             |
|                                                    |                                                                                                    |                                         |                            |             |
|                                                    |                                                                                                    |                                         |                            |             |
|                                                    |                                                                                                    |                                         |                            | <b>T</b>    |
| IF {{TMaschin<br>{{Ventil<br>ELSE                  | enraum}} > ( {{Sollwert}}<br>ator}} = 1                                                              | ++{{Delta}} ) AND                       | {{TAussen}} < {{TMaschinen | raum}} THEN |
| IF {{TMaschin<br>{{Ventil<br>ELSE<br>IF {{T<br>END | <pre>lenraum}} &gt; ( {{Sollwert}} .ator}} = 1 Maschinenraum}} &lt; {{Sollw {{Ventilator}} = 0</pre> | ++{{Delta}} ) AND<br>wert}} OR {{TAusse | {{TAussen}} < {{TMaschinen | raum}} THEN |

# 4. EINGANGS- UND AUSGANGSWERT

- SPS-Funktionen ermöglichen es, Aktionen an den Ausgängen (S) entsprechend den Eingangswerten (E) durchzuführen. Es können alle Netzwerk-I/Os verwendet werden.

# 4.1. EINGABEWERTE

- Messung physikalischer Parameter (Temperatur, Druck, Feuchtigkeit, Helligkeit).
- In der Zentraleinheit definierte Timer.
- Feste Parameter, die von den Programmierern festgelegt werden.
- Einstellungen, die vom Benutzer geändert werden können.

### 4.2. AUSGANGSWERTE

- Aktion an den digitalen Ausgängen von Satelliten (Ein-/Ausschalten von Ventilatoren, Kompressoren oder Relais).
- Steuerung von Analogausgängen.
- Aktivierung von in der Zentraleinheit definierten Alarmen.
- Senden von SMS.
- Senden von E-Mails.
- Anzeige von Meldungen und Werten in einer Konsole auf TelesWin.

# 5. WIE MAN EINE SPS-FUNKTION ERSTELLT

- Nur die Person mit der Berechtigung "Konfiguration" für die Installation (siehe Zentraleinheit "Zutrittskontrolle") kann SPS-Funktionen anlegen und ändern. Außerdem muss ein Dongle mit der Option "Systemkonfiguration" aktiviert sein.
- Öffnen Sie das Fenster Konfiguration der Anlage (Menü Anlage / Eine Anlage rufen).

| igitel - Te | lesWin           |                           |                   |
|-------------|------------------|---------------------------|-------------------|
| lemein      | <u>A</u> nlagen  | Datenspeich <u>e</u> rung | Be <u>r</u> ichte |
|             | <u>E</u> ine Anl |                           |                   |
|             | <u>B</u> estehe  | nde Anlage modifizier     | en                |
|             |                  |                           |                   |

• Doppelklicken Sie auf zentraleinheit.

| <sup>Image</sup><br>Konfiguratio | n der Anl                  |        |          |       | 197   |                                                                                                    |       |
|----------------------------------|----------------------------|--------|----------|-------|-------|----------------------------------------------------------------------------------------------------|-------|
|                                  | A_MAquett                  | e2     |          |       |       |                                                                                                    |       |
|                                  | Bezeichnung der Kühlstelle | Iswert | Sollwert | Alarm | Energ | Ausgä                                                                                                    | nge I |
| 🛃 Zentra                         | leinheit                   |        |          |       |       |                                                                                                    |       |
| -                                |                            |        |          |       |       |                                                                                                    |       |
| P 6                              | .0                         | -0.6   | -10.0    |       |       |                                                                                                    |       |
| P 6                              | .1                         | -0.7   | 0.0      | ۲     |       | <b>書 卷 本</b>                                                                                                    |       |
| P 7                              | .0                         | -0.3   | 2.0      |       |       | <u> いいちょう (1997) (1997) (1997)</u> (1997) (1997) (1997 |       |
| P 7                              | .1                         | -0.1   | 2.0      |       |       | <b>書 卷 *</b>                                                                                                    |       |
| P 7                              | .2                         | 0.1    | 2.0      |       |       | 浩 <b>後</b> 漱                                                                                                    |       |
| M 1                              | 1.0                        | -0.1   | 20.0     | ۲     |       |                                                                                                    |       |
| <b>M</b> 1                       | .1                         | 17.4   | 40.0     | ۲     |       |                                                                                                    |       |
| M 1                              | 1 7                        |        |          |       |       |                                                                                                    |       |

- Das Fenster Paramtrierung der Zentraleinheit öffnet sich.
- Klicken Sie auf den Knopf **SPS-Funktionen**.

| Paramtrie | erung de          | er Zentraleinheit         | t DI58                       | 6.8 A.                     | okquette2         | P 6.1            |    |
|-----------|-------------------|---------------------------|------------------------------|----------------------------|-------------------|------------------|----|
| Allgemein | Zeituhr           | Zugangskontrolle          | SMS-Benachrichtigung         | E-Mail-Benachrichtigung    | LAN Parameter     | Kältekreise Info |    |
|           |                   | Anlagename                | A_MAquette                   | e2                         |                   |                  |    |
|           |                   | Speicherungsfreq          | uenz (Min)                   | 1                          |                   |                  |    |
|           |                   | Verzögerung der a         | automatischen Alarmquit      | ttierung (Tage) 3          |                   |                  |    |
|           |                   | F Einen Alarm h           | oher Priorität, im Fall eine | es Fellers des zweiten Kon | npresor/Ventilato | r generieren     |    |
|           |                   | Währung                   | £                            | ∏ Kompatibilität           | mit Produkten vo  | n Drittanbietern |    |
|           | Erweiter<br>SPS-F | te Parameter<br>unktionen | Energieverwal                | tung                       | Abbrech           | en               | ОК |

• Oder klicken Sie im Kontextmenü, das durch einen Rechtsklick auf SPS-Funktionen oder auf eine der vorhandenen SPS-Funktionen zugänglich ist, auf SPS-Funktionen modifizieren.

| Bezeichnung der Kühlstelle      | Iswert      | Sollwert | Alarm | Energ | Ausgänge       | Infos | ID          | Modul  |   | • |                 |
|---------------------------------|-------------|----------|-------|-------|----------------|-------|-------------|--------|---|---|-----------------|
| arraleinheit                    |             |          |       |       |                |       | 0           | D158   | 0 | ~ | <b>#</b>        |
| 🖃 💥 Kältetechnik                |             |          |       |       |                |       |             |        | 0 |   | ara (*          |
| Kühlraum 1                      | 0.2         | 0.0      |       |       | <b>業 税 </b> 率  |       | 22245'29245 | DC24D  | 0 |   |                 |
| Kühlraum 2                      | -0.5        | 1.0      |       |       | <b>浩 卷 </b> 率  |       | 22245'52158 | DC24DE | 0 |   |                 |
| Kühlraum 3                      | -0.3        | 3.0      |       |       | 浩·希·莱          |       | 22245'12988 | DI24-4 | 0 |   |                 |
| Kühlraum 4                      | 0.5         | 0.0      |       |       | - <b>浩 晩</b> 琳 |       | 22245'28403 | DC24D  | 0 |   |                 |
| Verdichter                      | 2.1         | 2.7      | ۲     |       |                |       | 22245'23476 | DI24-E | 0 |   |                 |
| 🔘 Heizung-Lüftung-Klima         |             |          |       |       |                |       |             |        | 0 |   |                 |
| Beleuchtung                     |             |          |       |       |                |       |             |        | 0 |   | 2014 B          |
| Divers                          |             |          |       |       |                |       |             |        | 0 |   |                 |
| E C SPS-Funktionen              |             | _        |       |       |                |       |             |        | 0 |   |                 |
| CONTRO Parameter                |             |          |       |       |                |       |             |        | 0 |   |                 |
| digAl                           |             |          |       |       |                |       |             |        | 0 |   | ( TEUD          |
| The mos SPS-Funktionen          | modifiziere | n        |       |       |                |       |             |        | 0 |   |                 |
| Timer Cy                        |             |          |       |       |                |       |             |        | 0 |   |                 |
| Timers p SPS-Funktionen         | verfolgen   |          |       |       |                |       |             |        | 0 |   |                 |
| Ventilation saue des machines ( | DE)         | _        |       |       |                |       |             |        | 0 |   | <b>7</b>        |
| PLC function example (DE)       |             |          |       |       |                |       |             |        | 0 |   |                 |
|                                 |             |          |       |       |                |       |             |        |   |   | Historie der    |
|                                 |             |          |       |       |                |       |             |        |   |   | Δlarme          |
|                                 |             |          |       |       |                |       |             |        |   | - | , and the       |
|                                 | 4           |          | 11    | 11    |                |       |             |        | > |   |                 |
|                                 |             |          |       |       |                |       |             |        |   |   | Frweiterte Info |

- Das Fenster Paramtrierung der Zentraleinheit DI58 öffnet sich.
- Klicken Sie auf die Schaltfläche +, um eine Funktion hinzuzufügen. Es ist auch möglich, die Funktion Hinzufügen des Kontextmenüs zu verwenden, das durch einen Rechtsklick in der Tabelle zugänglich ist.

| Paramtrie   | erung der Z | entraleinheit | DI58                                   |              |
|-------------|-------------|---------------|----------------------------------------|--------------|
| SPS-Funktio | onen        |               |                                        |              |
|             |             |               |                                        |              |
|             | 🔽 Program   | nmiermodus    |                                        |              |
|             | On/Off      |               | Bezeichnung                            | •            |
|             |             | COMPLEER      | OUTPUT (DE)                            |              |
|             |             | digAlarm 🚽    | Hinzufügen                             | +            |
|             |             | Timer cy      | Bearbeiten                             |              |
|             | ,<br>T      | Timers p      | Löschen                                |              |
|             | Γ           | Ventilati     |                                        |              |
|             | <b>v</b>    | PLC func      | Parameter                              |              |
|             |             |               | Importieren/Duplizieren einer Funktion |              |
|             |             | 17 million    |                                        |              |
|             |             |               | Die Funktion speichern                 |              |
|             |             | •             | Eine Funktion wiederherstellen         |              |
|             |             |               |                                        |              |
|             |             |               |                                        |              |
|             |             |               |                                        |              |
|             |             |               |                                        | ·            |
|             |             |               |                                        |              |
|             |             |               |                                        |              |
|             |             |               |                                        |              |
|             |             | _             |                                        |              |
|             |             | Ab            | brechen OK Über                        | nehmen Hilfe |
|             |             | ·             |                                        |              |
|             |             |               |                                        |              |

- Es öffnet sich ein Popup-Fenster.
- Geben Sie den Namen der neuen SPS-Funktion ein. Zum Beispiel **Beispiel SPS-Funktion**.
- Klicken Sie auf OK.

| Paramtrierun | Paramtrierung der Zentraleinheit DI58 - 3 |  |  |  |  |  |  |  |  |
|--------------|-------------------------------------------|--|--|--|--|--|--|--|--|
| ?            | Bezeichnung der neuen Funktion            |  |  |  |  |  |  |  |  |
|              | Beispiel SPS-Funktion                     |  |  |  |  |  |  |  |  |
|              | OK Abbrechen                              |  |  |  |  |  |  |  |  |

- Das Fenster Konfiguration der SPS Funktionen öffnet sich.
- In diesem Fenster können Sie eine SPS-Funktion erstellen.
- Die Tabelle Liste der Variablen ermöglicht es Ihnen, die Variablen zu deklarieren, die von der SPS-Funktion verwendet werden.
- Das Feld **Code** wird zur Eingabe des Codes verwendet.
- Klicken Sie mit der rechten Maustaste in die Tabelle Liste der Variablen und klicken Sie auf Hinzufügen.

| Variablenname 🔍 | Beschreibung | Тур 🔍 | Wert | • |
|-----------------|--------------|-------|------|---|
|                 |              |       |      | * |
|                 | Hinzufügen   |       |      |   |
|                 | Löschen      |       |      |   |
|                 |              |       |      | _ |
|                 |              |       |      |   |
|                 |              |       |      |   |
|                 |              |       |      |   |
|                 |              |       |      |   |
|                 |              |       |      |   |
|                 |              |       |      |   |
|                 |              |       |      |   |
|                 |              |       |      |   |
|                 |              |       |      |   |
|                 |              |       |      |   |
|                 |              |       |      |   |
|                 |              |       |      |   |
|                 |              |       |      |   |
|                 |              |       |      |   |
|                 |              |       |      |   |
|                 |              |       |      |   |
|                 |              |       |      |   |
|                 |              |       |      |   |
|                 |              |       |      |   |

- Füllen Sie die Tabelle Liste der Variablen so aus, dass sie dem untenstehenden Bild entspricht.
- Um das Feld **Wert** auszufüllen, ist es notwendig, auf die Schaltfläche rechts neben dem Feld zu klicken (siehe Bild unten).
- Füllen Sie auch das Feld **Code** aus. Sie können das folgende Beispiel kopieren und einfügen.

// Demonstrationsprogramm, das den Wert eines Parameters anzeigt, // der von allen Benutzern geändert werden kann.

# digTrace ( {{ "PARAMETER 1 = " }} + {{ Parameter1 }} )

| Charles and the state of the later of the state of the state of the st |            |                                      |             |          |        |      |   |
|----------------------------------------------------------------------------------------------------|------------|--------------------------------------|-------------|----------|--------|------|---|
| Liste der variablen                                                                                                    |            |                                      | -           |          |        |      |   |
| Variablenname                                                                                                    | -          | Beschreibung                         | Тур         | <u> </u> | 100454 | wert |   |
| Parameteri                                                                                                    | Parameter  | r der von allen geandert werden Kann | n Parameter |          | 123456 |      |   |
|                                                                                                    |            |                                      |             |          |        |      |   |
|                                                                                                    |            |                                      |             |          |        |      |   |
|                                                                                                    |            |                                      |             |          |        |      |   |
|                                                                                                    |            |                                      |             |          |        |      |   |
|                                                                                                    |            |                                      |             |          |        |      |   |
|                                                                                                    |            |                                      |             |          |        |      |   |
|                                                                                                    |            |                                      |             |          |        |      |   |
|                                                                                                    |            |                                      |             |          |        |      |   |
|                                                                                                    |            |                                      |             |          |        |      | 1 |
| uignace ( ii                                                                                                    | PANAPIETEN | $I = jj + \{\{ \text{ Parameter}\}$  | = I JJ )    |          |        |      |   |
|                                                                                                    |            |                                      |             |          |        |      |   |

• Nachdem Sie die Parameter und den Code eingegeben haben, klicken Sie auf OK.

•

• Klicken Sie auf das Kontrollkästchen **ON/OFF** links neben der gerade erstellten Funktion, um sie auszuführen. Die Ausführungszeit beträgt ca. zwei Sekunden.

| Paramtrierung der Z | entraleinheit DI58                  |       |
|---------------------|-------------------------------------|-------|
| SPS-Funktionen      |                                     |       |
| Program             | mmiermodus                          |       |
| j€ Piograi          |                                     |       |
| n/Of                | Bezeichnung                         | •     |
|                     | CONTROLLER_OUTPUT (DE)              | A     |
|                     | digAlarmSet (DE)                    | +     |
|                     | Timer cyclique (DE)                 |       |
|                     | Timers prédéfinits (DE)             |       |
|                     | Ventilation salle des machines (DE) |       |
| <b>V</b>            | PLC function example (DE)           |       |
|                     |                                     |       |
|                     |                                     |       |
|                     |                                     |       |
|                     |                                     |       |
|                     |                                     |       |
|                     |                                     |       |
|                     |                                     |       |
|                     |                                     |       |
|                     |                                     | -     |
|                     |                                     |       |
|                     |                                     |       |
|                     |                                     |       |
|                     |                                     |       |
|                     | Abbrechen OK Übernehmen             | Hilfe |
|                     | Abbreak                             | Inuc  |
|                     |                                     |       |

- Um den Fortschritt der Programmausführung zu verfolgen, wählen Sie im Kontextmenü der SPS-Funktionen "SPS-Funktionen verfolgen". Ein Fenster "Trace" öffnet sich und zeigt den in der digTrace-Funktion eingegebenen Text an.
- Wir sehen, dass die SPS-Funktion Texte anzeigt, die sich im Laufe der Zeit im Moment nicht ändern.
- Wir werden dann weitere interessante Beispiele sehen, mit Messwerten am Eingang und Relais am Ausgang.

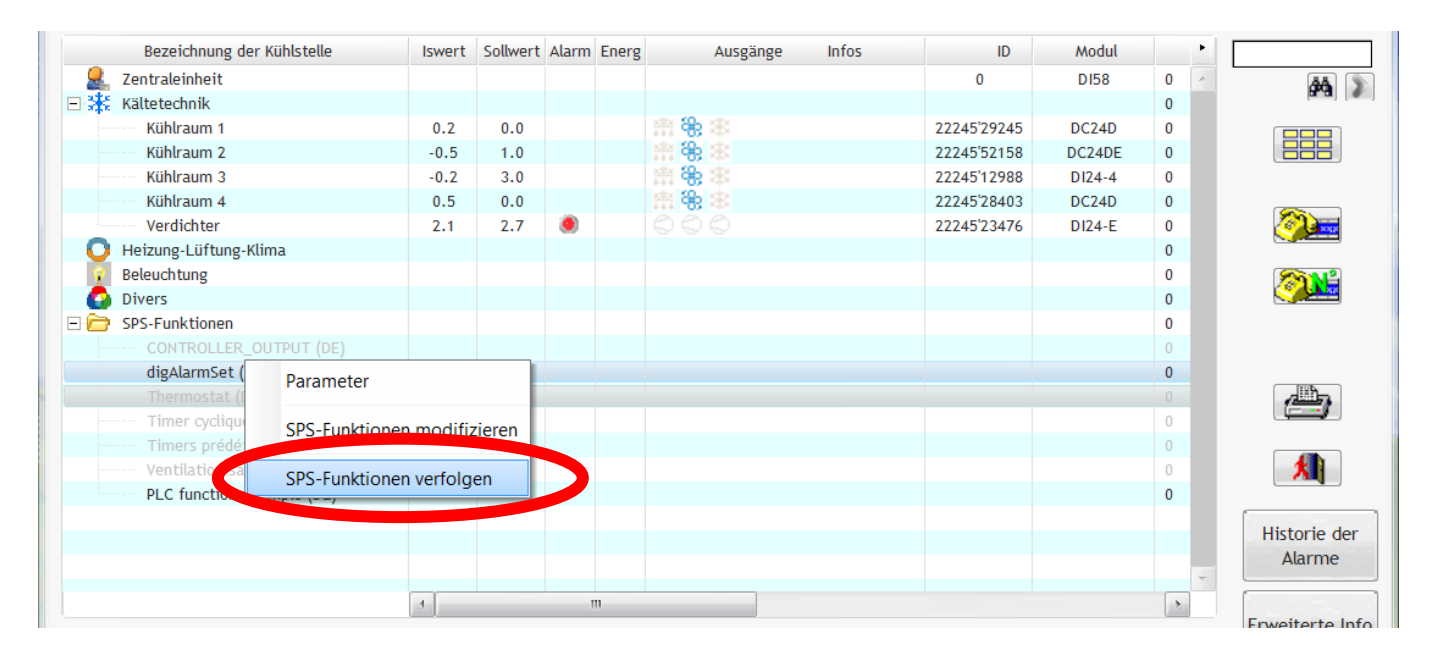

| ſ | CUSTOM sur le serveur : 192.168.20.77                                                                          | 1 |
|---|----------------------------------------------------------------------------------------------------|---|
|   | 14:16:42:82 - PARAMETER 1 = 123456<br>14:16:44:83 - PARAMETER 1 = 123456<br>14:16:47:03 - PARAMETER 1 = 123456 |   |
|   | Save Suspend Close Close                                                                                       |   |

• Sobald die Funktion erstellt und aktiviert wurde, ist sie in der kompletten Visualisierung der Anlage zu sehen. Die aktiven SPS-Funktionen werden schwarz und die deaktivierten grau dargestellt. Der rote Punkt in der Spalte Alarm zeigt an, dass diese SPS-Funktion einen Alarm ausgelöst hat.

| Bezeichnung der Kühlstelle          | Iswert | Sollwert | Alarm | Energ | Ausgänge      | Infos | ID          | Modul  | ŀ |                 |
|-------------------------------------|--------|----------|-------|-------|---------------|-------|-------------|--------|---|-----------------|
| 💂 Zentraleinheit                    |        |          |       |       |               |       | 0           | D158   | 0 | <b>44</b>       |
| 🖃 🔆 Kältetechnik                    |        |          |       |       |               |       |             |        | 0 | a.a (           |
| Kühlraum 1                          | 0.2    | 0.0      |       |       | <b>浩 帝 </b> 率 |       | 22245'29245 | DC24D  | 0 |                 |
| Kühlraum 2                          | -0.5   | 1.0      |       |       | - 書 卷 本       |       | 22245'52158 | DC24DE | 0 |                 |
| Kühlraum 3                          | -0.1   | 3.0      |       |       | 浩 <b>後</b> 率  |       | 22245'12988 | DI24-4 | 0 |                 |
| Kühlraum 4                          | 0.5    | 0.0      |       |       | - 書 卷 本       |       | 22245'28403 | DC24D  | 0 |                 |
| Verdichter                          | 2.1    | 2.7      | ۲     |       |               |       | 22245'23476 | DI24-E | 0 |                 |
| 🔘 Heizung-Lüftung-Klima             |        |          |       |       |               |       |             |        | 0 |                 |
| 👔 Beleuchtung                       |        |          |       |       |               |       |             |        | 0 | 201 C           |
| Divors                              |        |          |       |       |               |       |             |        | 0 |                 |
| 🔁 SPS-Funktionen                    |        |          |       |       |               |       |             |        | 0 |                 |
| CONTROLLER_OUTPUT (DE)              |        |          |       |       |               |       |             |        | 0 |                 |
| digAlarmSet (DE)                    |        |          | ۲     |       |               |       |             |        | 0 |                 |
| Thermostat (DE)                     |        |          |       |       |               |       |             |        | 0 |                 |
| Timer cyclique (DE)                 |        |          |       |       |               |       |             |        | 0 |                 |
| Timers prédéfinits (DE)             |        |          |       |       |               |       |             |        | 0 |                 |
| Ventilation salle des machines (DE) |        |          |       |       |               |       |             |        | 0 | <b>X</b>        |
| PLC function example (DE)           |        |          |       |       |               |       |             |        | 0 |                 |
|                                     |        |          |       |       |               |       |             |        | 0 | Literarie den   |
|                                     |        |          |       |       |               |       |             |        |   | Historie der    |
|                                     |        |          |       |       |               |       |             |        |   | Alarme          |
|                                     | 4      |          |       | 11    |               |       |             |        | • |                 |
|                                     |        |          |       |       |               |       |             |        |   | Erweiterte Info |

Die mit dem Parametertyp Parameter deklarierten Variablen können von einem Benutzer ohne Programmierrechte geändert werden.

| Paramtrie    | rung der Ze | entraleinheit DI58 |                                        |          |
|--------------|-------------|--------------------|----------------------------------------|----------|
| SPS-Funktion | nen         |                    |                                        |          |
|              | Program     | nmiermodus         |                                        |          |
|              | ,           |                    |                                        |          |
|              | On/Off      |                    | Bezeichnung                            | •        |
|              |             | CONTROLLER_OUTP    | PUT (DE)                               | ^        |
|              | V           | digAlarmSet (DE)   | 11                                     |          |
|              |             | Thermostat (DE     | Hinzufugen                             |          |
|              |             | Timer cyclique     | Bearbeiten                             |          |
|              |             | Timers prédéfin    | 1 Nachan                               |          |
|              |             | Ventilation salle  | Loschen                                |          |
|              |             | digAlarmS t (EF    | Parameter                              |          |
|              | ,           | digAddrino (11)    | ranameter                              |          |
|              |             | 2                  | Importieren/Duplizieren einer Funktion |          |
|              |             |                    | Die Funktion speichern                 |          |
|              |             | -                  | Eine Funktion wiederherstellen         |          |
|              |             |                    |                                        | -        |
|              |             |                    |                                        |          |
|              |             |                    |                                        |          |
|              |             |                    |                                        | <b>T</b> |
|              |             |                    |                                        |          |

Es ist auch möglich, die Parameter aus der globalen Sicht der Installation zu ändern. Klicken Sie einfach auf die Option Einstellungen des Kontextmenüs oder doppelklicken Sie auf die Funktion, deren Einstellungen Sie ändern möchten.

| Bezeichnung der Kühlstelle  | Iswert    | Sollwert | Alarm | Energ | Ausgänge     | Infos | ID          | Modul  | • |                 |
|-----------------------------|-----------|----------|-------|-------|--------------|-------|-------------|--------|---|-----------------|
| antraleinheit               |           |          |       |       |              |       | 0           | D158   | 0 | <b>AA</b>       |
| 🖃 🗱 Kältetechnik            |           |          |       |       |              |       |             |        | 0 | ara (#          |
| Kühlraum 1                  | 0.2       | 0.0      |       |       | 二 後 ※        |       | 22245'29245 | DC24D  | 0 |                 |
| Kühlraum 2                  | -0.5      | 1.0      |       |       | <b>豊 希 ※</b> |       | 22245'52158 | DC24DE | 0 |                 |
| Kühlraum 3                  | -0.1      | 3.0      |       |       |              |       | 22245'12988 | DI24-4 | 0 |                 |
| Kühlraum 4                  | 0.5       | 0.0      |       |       |              |       | 22245'28403 | DC24D  | 0 |                 |
| Verdichter                  | 2.1       | 2.7      | ۲     |       |              |       | 22245'23476 | DI24-E | 0 |                 |
| O Heizung-Lüftung-Klima     |           |          |       |       |              |       |             |        | 0 |                 |
| Beleuchtung                 |           |          |       |       |              |       |             |        | 0 | <b>M</b>        |
| Divers                      |           |          |       |       |              |       |             |        | 0 |                 |
| 🖃 🗁 SPS-Funktionen          |           |          |       |       |              |       |             |        | 0 |                 |
| CONTROLLER_OUTPUT (DE)      |           |          |       |       |              |       |             |        | 0 |                 |
| angAtarmSat (DE)            |           |          |       |       |              |       |             |        | 0 |                 |
| Thermos Parameter           |           |          |       |       |              |       |             |        | 0 |                 |
|                             |           |          |       |       |              |       |             |        | 0 |                 |
| Timers p SPS-Funktionen mo  | difiziere | n        |       |       |              |       |             |        | 0 |                 |
| Ventilation Page 5 - 1-1    |           |          |       |       |              |       |             |        | 0 | <b>X</b>        |
| PLC fund SPS-Funktionen ver | folgen    |          |       |       |              |       |             |        | 0 |                 |
| digAlarmSet (FR)            |           |          |       |       |              |       |             |        | 0 | Historie der    |
|                             |           |          |       |       |              |       |             |        |   | Alarme          |
|                             |           |          |       |       |              |       |             |        | - | , add the       |
|                             | 4         |          |       | 11    |              |       |             |        | > | [ ]             |
|                             |           |          |       |       |              |       |             |        |   | Frweiterte Info |

Bei Benutzern ohne Programmierrechte ist das Kontrollkästchen **Programmiermodus** immer deaktiviert. Wenn sie mit der rechten Maustaste klicken, um das Kontextmenü anzuzeigen, haben sie nur Zugriff auf die Option **Parameter**, mit der sie die Einstellungen ändern können.

| Konfiguration der SPS Funktionen            |            | ] X |
|---------------------------------------------|------------|-----|
| Liste der Variablen                         |            |     |
| Beschreibung                                | Wert •     |     |
| Parameter, der von allen geändert werden ka | ann 123456 |     |
|                                             |            |     |
|                                             |            |     |
|                                             |            |     |
|                                             |            |     |
|                                             |            |     |
|                                             |            |     |
|                                             |            |     |
|                                             |            |     |
|                                             |            |     |
|                                             | Ч.         |     |

# 6. REFERENZEN DER PROGRAMMIERSPRACHE FÜR PLC-FUNKTIONEN

Die von uns verwendete Programmiersprache basiert auf der von PC Soft entwickelten Sprache Windev Mobile. Dieses Handbuch beschreibt nur die grundlegenden Operatoren, die am häufigsten verwendet werden. Sie reichen aus, um einfache Funktionen zu erstellen. Um erweiterte Funktionen zu erstellen, empfehlen wir Ihnen, das Handbuch Windev Mobile zu lesen, das eine detaillierte Beschreibung aller Bediener und Funktionen dieser Sprache enthält.

Die Namen der Variablen der SPS-Funktionen können groß- und kleingeschrieben werden, d. h. bei der Verwendung einer Variablen muss Groß- und Kleinschreibung beachtet werden.

Variablennamen sollten nur Buchstaben, Zahlen und das unterstrichene Zeichen (\_) enthalten. Sie dürfen keine Leerzeichen enthalten.

#### 6.1. STRUKTUREN

# 6.1.1. Kommentare

Kommentare können dem Code hinzugefügt werden. Sie beginnen mit einem doppelten Schrägstrich // und enden am Ende der Zeile. Kommentare sind nützlich für die Dokumentation des Codes und werden nicht ausgeführt.

# 6.1.2. Zuweisung von Variablen

Variablen müssen in der Tabelle Liste der Variablen deklariert werden. Sie müssen von zwei Klammern {{...}} umgeben sein, wenn sie im Code verwendet werden, sei es beim Lesen oder Schreiben. Die möglichen Arten von Variablen sind:

Modul-I/0: Zuweisung des Wertes eines Ein- oder Ausgangs (I/O) an eine Variable im SPS-Code.

Interne Variable: Deklaration einer neuen Variablen, die im SPS-Code definiert und zugänglich ist.

Parameter: Um einen Parameterwert zuzuweisen, der von einem Benutzer geändert werden kann, der keine Programmierrechte hat.

Alarm: Um einen Alarm zu erzeugen.

Timer: So verwenden Sie den Rückgabewert eines bereits in der Zentraleinheit erstellten Timers (Paramtrierung der Zentraleinheit/Erweiterte Parameter/Schaltuhren)

6.1.3. Die Operatoren

# VERKETTUNG VON ZEICHENKETTEN

Es ist möglich, Zeichenketten zwischen ihnen zu verketten und auch Zeichenketten und Variablen zu verketten. Das Ergebnis kann dann zur Anzeige von informativen Nachrichten verwendet werden. Der Kettenverkettungsoperator ist das + Zeichen.

# BEISPIEL

Der folgende Code zeigt im Trace-Fenster die Zeichenkette Temp =  $xx^{\circ}C$  an, wobei xx der Temperaturwert ist, z.B. Temp =  $-18^{\circ}C$ . Die Temp1-Sonde muss in der Liste der Variablen definiert sein. Konstante Zeichenketten müssen von doppelten geschweiften Klammern und Anführungszeichen umgeben sein {{"Temp ="}}, während Variablen nur geschweifte Klammern benötigen, nicht aber Anführungszeichen {{Temp1}}. Die Klammern können optional durch ein Leerzeichen gefolgt und vorangestellt werden, können aber nicht durch ein Leerzeichen getrennt werden.

Die Funktionsparameter sind von Klammern umgeben, die optional mit einem Leerzeichen vorangestellt und gefolgt werden können.

digTrace({{"Temp = "}} + {{Temp1}} + {{"°C"}})

## ADDITIONEN

Die Addition verwendet auch das + Zeichen, wie z.B. die Verkettung von Ketten. Wenn Sie Addition und Verkettung in derselben Funktion verwenden wollen, müssen Sie die Operationen auf zwei getrennten Zeilen durchführen.

```
{{Val}} = {{Temp1}} + 1.5 // Das + Zeichen macht eine Addition.
digTrace ( {{"Temp1 = "}} + {{ Temp1 }} ) // Das + Zeichen führt eine Verkettung durch.
digTrace ( {{"Val = "}} + {{ Val }} ) // Das + Zeichen führt eine Verkettung durch.
```

```
SUBTRAKTION
{{Val}} = {{Temp1}} - 1.5
```

MULTIPLIKATION
{{Val}} = {{Temp1}} \* 1.5

```
DIVISION
{{Val}} = {{Temp1}} / 1.5
```

```
ABSOLUTER WERT
{{Val}} = Abs ( {{Temp1}} )
```

#### VERGLEICHSOPERATOREN

Vergleichsoperatoren geben boolesche Werte zurück, d.h. True oder False.

```
{{Val}} = {{Temp1}} > -20 // Größer
{{Val}} = {{Temp1}} >= -20 // Größer oder gleichwertig
{{Val}} = {{Temp1}} < -20 // Kleiner
{{Val}} = {{Temp1}} <= -20 // Kleiner oder gleichwertig
{{Val}} = {{Temp1}} = -20 // Gleichwertig
{{Val}} = {{Temp1}} <> -20 // Anders
```

LOGISCHE OPERATOREN

```
{{Val}} = ( {{Temp1}} > -20 ) AND ( {{Temp2}} > -20 ) // UND logisch
{{Val}} = ( {{Temp1}} > -20 ) OR ( {{Temp2}} > -20 ) // ODER logisch
{{Val}} = NOT ( {{Temp2}} > -20 ) // NEGATION logisch
```

# MODULO

Das Modulo ist der Rest der gesamten Division. Zum Beispiel 7 modulo 3 = 1, weil 7 / 3 = 2 bleibt 1, oder mit anderen Worten  $3 \times 2 + 1 = 7$ . Mit dem Modulo können auf einfache Weise getaktete Signale erzeugt werden. Zum Beispiel, wenn wir ein Signal mit einer 10-minütigen Periode erzeugen wollen, das bei 1 für 2 Minuten und damit bei 0 für 8 Minuten liegt:

```
{{Val}} = modulo (minuteFrom2000, 10) < 2
```

6.1.4. IF..THEN..ELSE..

Die bedingte Anweisung IF ermöglicht es Ihnen, eine Aktion entsprechend einer Bedingung auszuführen.

#### 6.2. VORDEFINIERTE FUNKTIONEN

#### 6.2.1. digAlarmSet

Löst einen Alarm aus, wenn eine Bedingung für eine bestimmte Zeit erfüllt ist. Die Alarmmeldung muss im Feld **Beschreibung** der Variablenliste konfiguriert werden.

## **SYNTAX**

digAlarmSet(Name, Bedingung, Verzögerung)

#### <Name> : Zeichenkette

Alarmreferenz (Name der Variablen in der Tabelle Liste der Variablen).

< Bedingung > : Boolean

Bedingung, die den Wert False (Wert gleich 0) oder True (Wert ungleich 0) annehmen kann. Diese Bedingung wird typischerweise als Test geschrieben, z.B.:  $\{\{\text{Temp1}\}\} > -20$ .

< Verzögerung > : Ganz oder reelle Zahl

Verzögerung in Minuten, bevor der Alarm ausgelöst wird.

# EXEMPLE

digAlarmSet({{Alarme1}}, {{Temp1}} > -20, 5)

| Variablenname 🔍 | Beschreibung            | Тур                 | R Wert                              | •  |
|-----------------|-------------------------|---------------------|-------------------------------------|----|
| Alarm1          | ALARM 1   Temp1 > -20°C | Alarm               | <b>-</b>                            | *  |
| Temp1           |                         | E/A eines Moduls    | M 1.0/Rücklufttemp. (Fühler A) (°C) |    |
|                 |                         |                     |                                     |    |
|                 |                         |                     |                                     |    |
|                 |                         |                     |                                     |    |
|                 |                         |                     |                                     |    |
|                 |                         |                     |                                     |    |
|                 |                         |                     |                                     |    |
|                 |                         |                     |                                     |    |
|                 |                         |                     |                                     | Ψ. |
| Code            |                         |                     |                                     |    |
|                 |                         | 9 - N               |                                     |    |
|                 |                         | <i>y</i> - <i>y</i> |                                     |    |

# 6.2.2. digAlarmGetState

Liefert den aktuellen Alarmstatus eines bestimmten Alarms, 0 = kein Alarm, 1 = Alarm an.

## SYNTAX

digAlarmGetState(Name)

<Name> : Zeichenkette

Alarmreferenz (Name der Variablen in der Tabelle Liste der Variablen).

```
BEISPIEL
IF digAlarmGetState({{Alarm1}}) THEN
    // Durchzuführende Aktion
END
```

6.2.3. digMessageSend

Sendet eine Nachricht per E-Mail oder SMS.

Achtung! Die Einstellungen "E-Mail-Benachrichtigung" in der Zentraleinheit müssen korrekt konfiguriert sein, damit das Senden von E-Mails funktioniert. Ebenso müssen die Einstellungen "SMS Benachrichtigung" konfiguriert und das GSM-Modem angeschlossen sein, damit der SMS-Versand funktioniert.

# SYNTAX

digMessageSend(Ziel, Nachricht, Typ)

<Ziel> : Zeichenkette

E-Mail-Adresse des Empfängers bei Typ = "EMail" oder Telefonnummer bei Typ = "SMS".

<Nachricht> : Zeichenkette

zu sendende Nachricht

<Typ> : Zeichenkette

Nachrichtentyp. Typ = "EMail" oder "SMS".

EXEMPLE

```
{{Nachricht1}} = {{ " Zu sendende Nachricht " }}
digMessageSend({{"test@example.com"}}, {{ Nachricht1}}, {{"EMail"}})
digMessageSend({{"+411234567"}}, {{ Nachricht1}}, {{"SMS"}})
```

# 6.2.4. digTrace

Sendet eine Zeichenkette an das Trace-Fenster.

# SYNTAX

digTrace(Nachricht)

< Nachricht > : Zeichenkette

Die Meldung, die im Trace-Fenster angezeigt werden soll.

# EXEMPLE digTrace({{"Temperatur = "}} + {{Temp}} + {{" °C. Heizung = "}} + {{Heizung}})

# 6.2.1. digSetpointShift

Kann mit Regler-Firmware-Versionen gleich oder größer als 21011 und mit Software-Versionen DC58 21011 oder höher verwendet werden. Kann mit den Reglern DC24D, DC24DE, DC24E, DC24EE verwendet werden, die in den Modi 0, 1 oder 2 arbeiten.

Verschiebt den Sollwert von dem in den Reglerparametern programmierten Sollwert. Der Sollwert wird für 10 Minuten seit dem letzten digSetpointShift()-Befehl verschoben. Nach dieser Zeit wird der in den Reglerparametern programmierte Sollwert automatisch wiederhergestellt. Der ursprüngliche Sollwert kann sofort wiederhergestellt werden, indem der gleiche Befehl mit der Konstante CONTROLLER\_SETPOINT als Parameter rShift gesendet wird.

# SYNTAXE

digSetpointShift(unitID, rShift)

<unitID> : Ganz oder reelle Zahl

Kennung des Reglers, die in der Spalte unitID der Tabelle "Systemkonfiguration" sichtbar ist

<rShift> : Ganz oder reelle Zahl

Offset (positiv oder negativ) in Bezug auf den im Controller programmierten Sollwert.

# EXEMPLE digSetpointShift(7, 5)

Siehe Kapitel 6.4.1 für ein weiteres Beispiel.

# 6.2.2. digSetpointSetTR

Kann mit Regler-Firmware-Versionen gleich oder höher als 21011 und mit Software-Versionen DC58 21011 oder höher verwendet werden. Kann nur mit Regler vom Typ DC24TR verwendet werden, die in den Modi 0 oder 1 arbeiten.

Ändert den Sollwert des Reglers auf den Sollwert, der im Parameter rNewSetpoint ist. Der Sollwert wird für 10 Minuten seit dem letzten digSetpointShiftTR()-Befehl verschoben. Nach dieser Zeit wird der in den Reglerparametern programmierte Sollwert automatisch wiederhergestellt. Der ursprüngliche Sollwert kann sofort wiederhergestellt werden, indem der gleiche Befehl mit der Konstante CONTROLLER\_SETPOINT als Parameter rNewSetpoint gesendet wird.

# SYNTAXE

```
digSetpointSetTR(unitID, rNewSetpoint)
```

<unitID> : Ganz oder reelle Zahl

Kennung des Reglers, die in der Spalte unitID der Tabelle "Systemkonfiguration" sichtbar ist

<rNewSetpoint> : Ganz oder reelle Zahl

Neuer Reglersollwert (Gaskühlersollwert in Modus 0 oder HD-Sollwert in Modus 1).

# EXEMPLE IF {{TempWarmwasser}} > {{ Grenzwert}} THEN digSetpointSetTR(7, 100) ELSE digSetpointSetTR(7, CONTROLLER\_SETPOINT) END

# 6.2.3. digSetpointSetTR\_MP

Kann mit Regler-Firmware-Versionen gleich oder höher als 21011 und mit Software-Versionen DC58 21011 oder höher verwendet werden. Kann nur mit Regler vom Typ DC24TR verwendet werden, die in den Modi 0 arbeiten.

Ändert den Sollwert des Reglers auf den Mitteldrucksollwert (MP), der im Parameter rNewSetpoint ist. Der Sollwert wird für 10 Minuten seit dem letzten digSetpointShiftTR()-Befehl verschoben. Nach dieser Zeit wird der in den Reglerparametern programmierte Sollwert automatisch wiederhergestellt. Der ursprüngliche Sollwert kann sofort wiederhergestellt werden, indem der gleiche Befehl mit der Konstante CONTROLLER\_SETPOINT als Parameter rNewSetpoint gesendet wird.

#### SYNTAXE

digSetpointSetTR\_MP(unitID, rNewSetpoint)

<unitID> : Ganz oder reelle Zahl

Kennung des Reglers, die in der Spalte unitID der Tabelle "Systemkonfiguration" sichtbar ist

<rNewSetpoint> : Ganz oder reelle Zahl

Neuer Reglersollwert (MP-Sollwert im Modus 1).

# EXEMPLE

digSetpointSetTR\_MP(7, 37)

# 6.3. SYSTEMVARIABLEN, DIE IN SPS-FUNKTIONEN VERWENDET WERDEN KÖNNEN.

### minuteFrom2000

Minuten seit 1.01.2000 00:00

# secondFrom2000

Sekunden seit 1.01.2000 00:00

### hourFrom2000

Stunden seit 1.01.2000 00:00

#### minuteOfDay

Minuten seit Mitternacht (00:00:00)

#### second0fDay

Sekunden seit Mitternacht (00:00:00)

#### hour0fDay

Stunden seit Mitternacht (00:00:00)

#### 6.4. SYSTEMKONSTANTE VERWENDBAR IN SPS-FUNKTIONEN

# 6.4.1. CONTROLLER OUTPUT

Die Systemkonstante CONTROLLER\_OUTPUT ermöglicht es Ihnen, die Hand zu einem Modul zurückzukehren, nachdem Sie den Ausgang auf 1 oder 0 für digitale Ausgänge oder zwischen 0 und 100% für analoge Ausgänge gezwungen haben.

Anders ausgedrückt, können einem Ausgang eines Moduls 3 verschiedene Werte zugeordnet werden:

- 1: Der Ausgang wird auf 1 gesetzt. •
- 0 : Der Ausgang wird auf 0 gesetzt. •
- CONTROLLER OUTPUT: Der Ausgang wird vom Modul und nicht mehr von der SPS-Funktion gesteuert.

BEISPIEL

```
IF hourOfDay < 12 THEN
    \{\{AusgangRL1\}\} = 1
ELSE IF hourOfDay < 13 THEN
    \{\{AusgangRL1\}\} = 0
    {{AusgangRL1}} = CONTROLLER_OUTPUT
END
```

// Der Ausgang wird zwischen Mitternacht und // Mittag auf 1 gesetzt.

// Der Ausgang wird zwischen Mittag und 13:00 // Uhr auf 0 gesetzt.

#### ELSE

CONTROLLER OUTPUT (DE)

// Der Ausgang wird vom Modul und // nicht mehr von der SPS-Funktion zwischen 13:00 // und Mitternacht gesteuert.

| Variablenname                                                              | ٩                                                    | Beschreibung |                                                                                          | Тур                                                                                             | Q                            | Wert                                                                 | •    |
|----------------------------------------------------------------------------|------------------------------------------------------|--------------|------------------------------------------------------------------------------------------|-------------------------------------------------------------------------------------------------|------------------------------|----------------------------------------------------------------------|------|
| AusgangRL1                                                                 | Démo CONTRO                                          | LER_OUTPUT   |                                                                                          | E/A eines Moduls                                                                                |                              | P 6.0/Kontakt C1                                                     |      |
|                                                                            |                                                      |              |                                                                                          |                                                                                                 |                              |                                                                      |      |
|                                                                            |                                                      |              |                                                                                          |                                                                                                 |                              |                                                                      | ÷.   |
| Code                                                                       | 12 THEN                                              |              |                                                                                          |                                                                                                 |                              |                                                                      |      |
| {AusgangRL<br>ELSE IF hourOfD<br>{{AusgangRL<br>ELSE<br>{{AusgangRL<br>END | 1}} = 1<br>ay < 13 THEN<br>1}} = 0<br>1}} = CONTROLN | .er_output   | // Der Au<br>// Der Au<br>// Uhr au<br>// Der Au<br>// Der Au<br>// nicht  <br>// und Mi | auf 1 gesetz<br>sgang wird zw<br>f 0 gesetzt.<br>sgang wird vo<br>nehr von der<br>tternacht ges | isch<br>m Mc<br>SPS-<br>teue | hen Mittag und 13:00<br>odul und<br>-Funktion zwischen 13:00<br>ert. |      |
|                                                                            |                                                      | Abbrech      | ien                                                                                      | ОК                                                                                              | Ü                            | ibernehmen Hit                                                       | ie - |

# 6.4.1. CONTROLLER\_SETPOINT

Die Systemkonstante CONTROLLER\_SETPOINT wird verwendet, um nach dem Erzwingen einer Sollwertverschiebung (digSetpointShift()) oder eines neuen Sollwerts (digSetpointSetTR() bzw. digSetpointSetTR\_MP()).die Hand an ein Modul zurückzugeben.

#### BEISPIEL

```
IF hourOfDay > 18 OR hourOfDay < 8 THEN
    digSetpointShift(10, 5)
    // Der Sollwert wird zwischen 18 Uhr und 8 Uhr um +5° verschoben.
ELSE
    digSetpointShift(10, CONTROLLER_SETPOINT)
    // Der Ausgang wird durch das Modul gesteuert.
END</pre>
```

# 7. HILFE KNOPF

Die Hilfetaste öffnet die Dokumentation der SPS-Funktion.

| Paramtrie  | rung der Ze | ntraleinheit DI58                   |             |        |
|------------|-------------|-------------------------------------|-------------|--------|
| PS-Funktio | nen         |                                     |             |        |
|            | ∏ Program   | miermodus                           |             |        |
|            | On/Off      | Bezeichnung                         |             | •      |
|            | Г           | CONTROLLER_OUTPUT (DE)              |             | A      |
|            | <b>v</b>    | digAlarmSet (DE)                    |             | +      |
|            | Г           | Thermostat (DE)                     |             |        |
|            | Г           | Timer cyclique (DE)                 |             |        |
|            | Γ           | Timers prédéfinits (DE)             |             |        |
|            | Γ           | Ventilation salle des machines (DE) |             |        |
|            | <b>v</b>    | PLC function example (DE)           |             |        |
|            | Γ           | digAlarmSet (FR)                    |             |        |
|            |             |                                     |             |        |
|            |             |                                     |             |        |
|            |             |                                     |             |        |
|            |             |                                     |             |        |
|            |             |                                     |             |        |
|            |             |                                     |             |        |
|            |             |                                     |             |        |
|            |             |                                     |             |        |
|            |             |                                     |             |        |
|            |             |                                     |             |        |
|            |             |                                     |             |        |
|            |             |                                     |             |        |
|            |             |                                     |             |        |
|            |             |                                     |             |        |
|            |             |                                     | Überneteren | 11816- |
|            |             | Abbrechen UK                        | Obernenmen  | Hitte  |
|            |             |                                     |             |        |

# 8. IMPORTIERUNG ET DUPLIZIERUNG VON FUNKTIONEN

Es ist möglich, Funktionen aus einer anderen Installation zu importieren und zu duplizieren. Öffnen Sie dazu das Kontextmenü mit der rechten Maustaste und wählen Sie die Funktion **Importieren/Duplizieren einer Funktion**. Im folgenden Fenster können Sie die Anlage auswählen, auf der sich die Funktion befindet. Wenn sich diese Anlage von derjenigen unterscheidet, mit der Sie verbunden sind, wird die Funktion importiert. Wenn es sich dagegen um die gleiche Installation handelt, wird die Funktion dupliziert.

Die Verknüpfungen von Variablen vom Typ "I/O eines Moduls" mit den Ein- und Ausgängen der Module (" Wert" Spalte) werden nicht kopiert, da die neue Funktion im Allgemeinen andere Ein- und Ausgänge verwendet. Diese Links müssen manuell durch Anklicken der Schaltfläche "...." in der Spalte "Wert" ausgewählt werden.

| Paramtrierung der Z   | entraleinheit DI58                                                                                                    |   | X 🗆 🗆 X |
|-----------------------|----------------------------------------------------------------------------------------------------|---|---------|
| SPS-Funktionen Zusatz | iunktionen                                                                                                    |   |         |
| 🔽 Program             | nmiermodus                                                                                                    |   |         |
| On/Off                | Bezeichnung                                                                                                    | • |         |
|                       | Exemple fonction PL<br>Hinzufügen<br>Bearbeiten<br>Löschen<br>Parameter<br>Importieren/Duplizieren einer Funktion<br>Die Funktion speichern<br>Eine Funktion wiederherstellen |   |         |
|                       |                                                                                                    |   |         |
|                       | Wählen Sie die zu duplizierende Funktion aus      Anlage     24.05      Bezeichnung Beispiel SPS-Funktion                                                                     |   |         |

Es ist möglich, die Funktionen durch Doppelklick auf ihren Namen umzubenennen.

| 🍠 Wähle | n Sie die zu o | duplizierende Fu | unktio | n aus |       | X  |  |
|---------|----------------|------------------|--------|-------|-------|----|--|
| An      | lage           | 24.05            |        |       | <br>• |    |  |
|         |                | Bezei            | ichnun | 2     |       | •  |  |
| Beispi  | el SPS-Funktio | n                |        |       |       | A. |  |
|         |                |                  |        |       |       |    |  |
|         |                |                  |        |       |       |    |  |
|         |                |                  |        |       |       |    |  |
|         |                |                  |        |       |       |    |  |
|         |                |                  |        |       |       |    |  |
|         |                |                  |        |       |       |    |  |
|         |                |                  |        |       |       | ~  |  |
|         |                | Abbrechen        |        | ОК    |       |    |  |
|         |                |                  |        |       | <br>_ |    |  |

# 9. EINE FUNKTION SPEICHERN UND WIEDERHERSTELLEN

Es ist möglich, Funktionen auf Ihrem Computer zu speichern. Öffnen Sie das Kontextmenü, indem Sie mit der rechten Maustaste auf die zu speichernde Funktion klicken und auf **Die Funktion speichern** klicken. Im folgenden Fenster können Sie den Ordner und den Namen auswählen, unter dem Sie die Funktion speichern möchten.

| Paramtrieru    | ng der Zentraleinhei  | it DI58                                                                         |                            | x |
|----------------|-----------------------|---------------------------------------------------------------------------------|----------------------------|---|
| SPS-Funktioner | Zusatzfunktionen      |                                                                                 |                            |   |
|                | Programmiarmodus      |                                                                                 |                            |   |
| 1-             | 1 logialililienilouda |                                                                                 |                            |   |
|                | On/Off                | Bezeichnung                                                                     |                            |   |
|                | j Exempte ton         | Hinzufügen                                                                      | •                          |   |
|                |                       | Bearbeiten                                                                      | _                          |   |
|                |                       | 🗙 Löschen                                                                       |                            |   |
|                |                       | Parameter                                                                       |                            |   |
|                |                       | Importieren/Duplizieren einer Funktion                                          |                            |   |
|                |                       | Die Funktion speichern                                                          |                            |   |
|                |                       |                                                                                 |                            |   |
|                |                       | L                                                                               | -                          |   |
|                |                       |                                                                                 |                            |   |
|                |                       |                                                                                 |                            |   |
|                |                       |                                                                                 |                            |   |
|                |                       |                                                                                 |                            |   |
|                |                       |                                                                                 |                            |   |
| C CDC          | Funktionen verfolge   | Abbrechen                                                                       | 0K Übernehmen              |   |
|                | runktionen verlöge    |                                                                                 | or                         |   |
|                | Sélectionnez          | z un fichier                                                                    | X                          |   |
|                |                       | ≪ Windows (C:) ► Anlage ► SPS Funktionen                                        | ← SPS Funktionen durchsu ♀ |   |
|                | Organisieren          | Neuer Ordner                                                                    | ≣ - ⊘                      |   |
|                | Downlo                | oads Name                                                                       | Änderungsdatum Typ         |   |
|                | 👢 Technic             | que Beispiel SPS-Funktion.fct                                                   | 05.09.2019 13:32 FCT-Datei |   |
|                | 门 Bibliothe           | eken                                                                            |                            |   |
|                | S Bilder              | sente                                                                           |                            |   |
|                | 🕹 Dokum               | iente                                                                           |                            |   |
|                | Juleos                |                                                                                 |                            |   |
|                | 🔧 Heimnet             | zgruppe                                                                         |                            |   |
|                | 🥾 Compute             | er                                                                              |                            |   |
|                | 😂 Windov              | ws (C:)                                                                         |                            |   |
|                |                       |                                                                                 | •                          |   |
|                |                       | ULS (F.)                                                                        |                            |   |
|                | Date                  | einame: Exemple fonction PLC.fct                                                | ▼                          |   |
|                | Date                  | einame: Exemple fonction PLC.fct<br>Tous les fichiers (*.*)                     | •<br>•                     |   |
|                | Date<br>Da            | einame: Exemple fonction PLC.fct<br>ateityp: Tous les fichiers (*,*)<br>blenden | Speichern Abbrechen        |   |

Um eine Funktion wiederherzustellen, müssen Sie auch das Kontextmenü öffnen, indem Sie mit der rechten Maustaste auf die Funktion klicken und **Eine Funktion wiederherstellen** wählen. In dem erscheinenden Fenster können wir eine Funktion auswählen, die auf Ihrem Computer gespeichert ist und die Sie wiederherstellen möchten.

| SDS Euclidianan Zusstafusktiss |                                                                                                    |                                                               |                                                                                                    |
|--------------------------------|----------------------------------------------------------------------------------------------------|---------------------------------------------------------------|----------------------------------------------------------------------------------------------------|
| 20sal2101ktion                 | en -                                                                                                    |                                                               |                                                                                                    |
| ✓ Programmierm                 | odus                                                                                                    |                                                               |                                                                                                    |
| On/Off                         | Bezeichnung                                                                                                    | •                                                             |                                                                                                    |
| J Exem                         | ple fonction PL<br>Hinzufügen                                                                                                    | +                                                             |                                                                                                    |
|                                | Bearbeiten                                                                                                    |                                                               |                                                                                                    |
|                                |                                                                                                    |                                                               |                                                                                                    |
|                                | Loschen                                                                                                    |                                                               |                                                                                                    |
|                                | Parameter                                                                                                    |                                                               |                                                                                                    |
|                                |                                                                                                    |                                                               |                                                                                                    |
|                                | Importieren/Duplizieren einer Funktion                                                                                                    |                                                               |                                                                                                    |
|                                | Die Funktion speichern                                                                                                    |                                                               |                                                                                                    |
|                                | Eine Funktion wiederherstellen                                                                                                    |                                                               |                                                                                                    |
|                                |                                                                                                    |                                                               |                                                                                                    |
|                                |                                                                                                    |                                                               |                                                                                                    |
|                                |                                                                                                    |                                                               |                                                                                                    |
|                                |                                                                                                    |                                                               |                                                                                                    |
|                                |                                                                                                    | т.                                                            |                                                                                                    |
|                                |                                                                                                    |                                                               |                                                                                                    |
|                                |                                                                                                    |                                                               |                                                                                                    |
|                                |                                                                                                    |                                                               |                                                                                                    |
|                                |                                                                                                    |                                                               |                                                                                                    |
| SPS-Funktionen ve              | Abbrechen                                                                                                    | OK                                                            |                                                                                                    |
| -                              |                                                                                                    |                                                               |                                                                                                    |
|                                | Sélectionnez un fichier                                                                                                    | reduct 1958                                                   | X                                                                                                    |
|                                |                                                                                                    |                                                               |                                                                                                    |
|                                | Windows • Windows                                                                                                    | (C:) Anlage SPS Funktionen                                    | 🔹 🄄 SPS Funktionen durchsu 🔎                                                                                                    |
|                                |                                                                                                    |                                                               |                                                                                                    |
|                                | Organisieren 🔻 Neuer                                                                                                    | Ordner                                                        | III • 🗍 📀                                                                                                    |
|                                | Organisieren ▼ Neuer                                                                                                    | Ordner<br>Name                                                | III ▼ □ 0<br>Änderungsdatum Typ                                                                                                    |
|                                | Organisieren ▼ Neuer                                                                                                    | Ordner<br>Name                                                | III ▼ □ 0<br>Änderungsdatum Typ                                                                                                    |
|                                | Organisieren ▼ Neuer                                                                                                    | Ordner Name Beispiel SPS-Funktion.fct                         | Änderungsdatum   Typ     05.09.2019   13:32                                                                                                    |
|                                | Organisieren ▼ Neuer                                                                                                    | Ordner Name Beispiel SPS-Funktion.fct                         | Änderungsdatum   Typ     05.09.2019   13:32                                                                                                    |
|                                | Organisieren ▼ Neuer                                                                                                    | Ordner Name Beispiel SPS-Funktion.fct                         | Anderungsdatum   Typ     05.09.2019 13:32   FCT-Date                                                                                                    |
|                                | Organisieren ▼ Neuer                                                                                                    | Ordner Name Beispiel SPS-Funktion.fct                         | Änderungsdatum   Typ     05.09.2019   13:32   FCT-Date                                                                                                    |
|                                | Organisieren ▼ Neuer                                                                                                    | Ordner Name Beispiel SPS-Funktion.fct                         | Änderungsdatum   Typ     05.09.2019   13:32   FCT-Date                                                                                                    |
|                                | Organisieren ▼ Neuer                                                                                                    | Ordner Name Beispiel SPS-Funktion.fct                         | Änderungsdatum   Typ     05.09.2019   13:32   FCT-Date                                                                                                    |
|                                | Organisieren ▼       Neuer         Image: Dropbox       Image: Dropbox         Image: Zuletzt besucht       Image: Downloads         Image: Downloads       Image: Downloads         Image: Downloads       I                                                                               | Ordner Name Beispiel SPS-Funktion.fct                         | Änderungsdatum   Typ     05.09.2019   13:32   FCT-Date                                                                                                    |
|                                | Organisieren ▼       Neuer         Image: Dropbox       Image: Dropbox         Image: Dropbox       Image: Dropbox <th>Ordner Name Beispiel SPS-Funktion.fct</th> <th>Änderungsdatum     Typ       05.09.2019     13:32   FCT-Date</th> | Ordner Name Beispiel SPS-Funktion.fct                         | Änderungsdatum     Typ       05.09.2019     13:32   FCT-Date                                                                                                    |
|                                | Organisieren ▼       Neuer         Image: Dropbox       Image: Dropbox         Image: Dropbox       Image: Dropbox <th>Ordner<br/>Name<br/>Deispiel SPS-Funktion.fct</th> <th>Anderungsdatum Typ<br/>05.09.2019 13:32 FCT-Date</th>     | Ordner<br>Name<br>Deispiel SPS-Funktion.fct                   | Anderungsdatum Typ<br>05.09.2019 13:32 FCT-Date                                                                                                    |
|                                | Organisieren ▼       Neuer         ♥ Dropbox       ♥         ♥ Zuletzt besucht       ●         ● Downloads       ●         ● Technique       ●         ● Bibliotheken       ●         ● Bibliotheken       ●         ● Dokumente       ●         ● Videos       ●                                                                                                    | Ordner Name Beispiel SPS-Funktion.fct                         | Anderungsdatum     Typ       05.09.2019 13:32     FCT-Date                                                                                                    |
|                                | Organisieren ▼       Neuer         Image: Dropbox       Image: Dropbox         Image: Zuletzt besucht       Image: Downloads         Image: Downloads       Image: Downloads         Image: Downloads       Image: Downloads         Image: Bibliotheken       Image: Bibliotheken         Image: Bibliotheken       Image: Bibliotheken         Image: B                                   | Ordner<br>Name<br>Beispiel SPS-Funktion.fct                   | Änderungsdatum   Typ     05.09.2019   13:32   FCT-Date                                                                                                    |
|                                | Organisieren ▼       Neuer         Image: Dropbox       Image: Dropbox         Image: Zuletzt besucht       Image: Downloads         Image: Downloads       Image: Downloads         Image: Technique       Image: Downloads         Image: Bibliotheken       Image: Bibliotheken         Image: Bibliotheken       Image: Bibliotheken         Image: B                                   | Ordner<br>Name<br>Beispiel SPS-Funktion.fct                   | Änderungsdatum     Typ       05.09.2019     13:32   FCT-Date                                                                                                    |
|                                | Organisieren ▼       Neuer         Image: Dropbox       Image: Computer         Image: Dropbox       Image: Dropbox         Image: Dropbox       Image: Dropbox         Image: Dropbox       Image: Dropbox         Image: Downloads       Image: Dropbox         Image: Downloads       Image: Dropbox         Image: Downloads       Image: Dropbox         Image: Downloads       Image: Downloads         Image: Downloads       Image: Downloads                                                                                       | Ordner Name Beispiel SPS-Funktion.fct                         | Änderungsdatum     Typ       05.09.2019     13:32   FCT-Date                                                                                                    |
|                                | Organisieren ▼       Neuer         Image: Dropbox       Image: Dropbox         Image: Dropbox       Image: Dropbox         Image: Dropbox       Image: Dropbox         Image: Downloads       Image: Downloads         Image: Downloads       Image: Dropbox         Image: Bibliotheken       Image: Bibliotheken         Image: Bibliotheken       Image: Bibliotheken         Image: Bibliotheken                                              | Ordner<br>Name<br>Beispiel SPS-Funktion.fct                   | Anderungsdatum Typ<br>05.09.2019 13:32 FCT-Date                                                                                                    |
|                                | Organisieren ▼       Neuer         Image: Dropbox       Image: Dropbox         Image: Dropbox       Image: Dropbox         Image: Dropbox       Image: Dropbox         Image: Downloads       Image: Downloads         Image: Downloads       Image: Downloads         Image: Downloads       Image: Downloads         Image: Downloads       Image: Downloads         Image: Bibliotheken       Image: Dokumente         Image: Dokumente       Image: Dokumente         Image: Dokumente       Image: Dokum                                                                               | Ordner Name Beispiel SPS-Funktion.fct                         | Anderungsdatum Typ<br>05.09.2019 13:32 FCT-Date                                                                                                    |
|                                | Organisieren ▼       Neuer         Image: Dropbox       Image: Dropbox         Image: Zuletzt besucht       Image: Downloads         Image: Downloads       Image: Technique         Image: Bibliotheken       Image: Bibliotheken         Image: Bibliotheken       Image: Bibliotheken         Im                                   | Ordner Name Beispiel SPS-Funktion.fct                         | Änderungsdatum       Typ         05.09.2019       13:32         FCT-Date                                                                                                    |
|                                | Organisieren ▼       Neuer         Image: Dropbox       Image: Suletzt besucht         Image: Downloads       Image: Suletzt besucht         Image: Downloads       Image: Suletzt besucht         Image: Downloads       Image: Suletzt besucht         Image: Bibliotheken       Image: Suletzt besucht         Image: Bibliotheken       | Ordner Name Beispiel SPS-Funktion.fct III me: pnction PLC.fct | Image: Contract of the second second seco |
|                                | Organisieren ▼       Neuer         Image: Dropbox       Image: Dropbox         Image: Dropbox       Image: Dropbox         Image: Downloads       Image: Downloads         Image: Downloads       Image: Downloads         Image: Downloads       Image: Down                                                                               | Ordner Name Beispiel SPS-Funktion.fct                         | <ul> <li>Anderungsdatum Typ</li> <li>05.09.2019 13:32</li> <li>FCT-Date</li> <li>Tous les fichiers (*.*)</li> <li>Offnen ▼ Abbrechen</li> </ul>                                                                                                    |

# 10. BEISPIELE

END

digTrace({{"Ventilator = "}} + {{ Ventilator }})

| Usrishlessame                                                                                                    | Basabraikung                                                                                                    | Tim 0                                                     | Wort                                    |      |
|----------------------------------------------------------------------------------------------------|----------------------------------------------------------------------------------------------------|-----------------------------------------------------------|-----------------------------------------|------|
| variablenname 🗳                                                                                                    | Beschreibung                                                                                                    | Тур                                                       | wert                                    |      |
| TMaschinenraum                                                                                                    | Temperatur im Maschinenraum                                                                                                    | E/A eines Moduls                                          | M 1.1/Temperatur Fühler F (°C)          |      |
| TAussen                                                                                                    | Aussentemperatur                                                                                                    | E/A eines Moduls                                          | M 4.2/Fühler E (°C)                     |      |
| Sollwert                                                                                                    | Sollwert                                                                                                    | Parameter                                                 | 25.0                                    |      |
| Delta                                                                                                    | Delta                                                                                                    | Parameter                                                 | 1.0                                     |      |
| Ventilator                                                                                                    | Ventilatorsteuerung                                                                                                    | E/A eines Moduls 💌                                        | M 1.2/Ausgangskontakt RL3               |      |
|                                                                                                    |                                                                                                    |                                                           |                                         |      |
|                                                                                                    |                                                                                                    |                                                           |                                         |      |
|                                                                                                    |                                                                                                    |                                                           |                                         |      |
|                                                                                                    |                                                                                                    |                                                           |                                         |      |
|                                                                                                    |                                                                                                    |                                                           |                                         |      |
|                                                                                                    |                                                                                                    |                                                           |                                         |      |
| // Maschinenraum<br>IF {{TMaschinenr<br>{{Ventilato<br>ELSE                                                               | <pre>belüftung 'aum}} &gt; ( {{Sollwert}}+{{D or}} = 1</pre>                                                                       | Delta}}) AND {{TAuss                                      | sen}} < {{TMaschinenraum}} `            | THEN |
| // Maschinenraum<br>IF {{TMaschinenr<br>{{Ventilato<br>ELSE<br>IF {{TMaschi<br>{{Ventil<br>END<br>END<br>digTrace({{"Vent | nbelüftung<br>raum}} > ( {{Sollwert}}+{{D<br>or}} = 1<br>.nenraum}} < {{Sollwert}} O<br>.ator}} = 0<br>:ilator = "}} + {{ Ventilat | Delta}} ) AND {{TAuss<br>DR {{TAussen}} >= {{1<br>Cor }}) | sen}} < {{TMaschinenraum}} <sup>-</sup> | THEN |

```
10.2. THERMOSTAT
```

```
digTrace({{"Heizung = "}} + {{Heizung}})
```

```
Konfiguration der SPS Funktionen
    Liste der Variablen
      Variablenname 🔍
                                     Beschreibung
                                                                   Тур
                                                                            ٩
                                                                                                   Wert
                                                              E/A eines Moduls 💌 M 2.2/Raumtemp. (Fühler A) (°C)
     Temp
                        Raumtemperatur
     Heizung
                                                               E/A eines Moduls
                                                                              M 1.2/Ausgangskontakt RL3
                         Sollwert
                                                                  Parameter
                                                                               20
     Setpoint
     Delta
                                                                  Parameter
                                                                               1
     Code
     // Thermostat
     IF {{Temp}} > ( {{Setpoint}} + {{Delta}} ) THEN
          \{\{\text{Heizung}\}\} = 0
     ELSE
          IF ( {{Temp}} < {{Setpoint}} ) THEN</pre>
               \{\{\text{Heizung}\}\} = 1
          END
     END
     digTrace({{"Temperatur = "}} + {{Temp}} + {{"°C"}})
     digTrace({{"Heizung = "}} + {{Heizung}})
                                              Abbrechen
                                                                                                              ?
                                                                     OK
                                                                                                Aide
```

#### 10.3. ZYKLISCHER TIMER

|                                                                                                    | -                                                                                         |                                                                                                    | _                | -       |                    |  |
|----------------------------------------------------------------------------------------------------|-------------------------------------------------------------------------------------------|----------------------------------------------------------------------------------------------------|------------------|---------|--------------------|--|
| Variablenname                                                                                            | ٩                                                                                         | Beschreibung                                                                                           | Тур              | ٩       | Wert               |  |
| Output                                                                                                   | Heizung                                                                                   |                                                                                                    | E/A eines Moduls | M 1.2/A | usgangskontakt RL3 |  |
|                                                                                                    |                                                                                           |                                                                                                    |                  |         |                    |  |
|                                                                                                    |                                                                                           |                                                                                                    |                  |         |                    |  |
|                                                                                                    |                                                                                           |                                                                                                    |                  |         |                    |  |
|                                                                                                    |                                                                                           |                                                                                                    |                  |         |                    |  |
|                                                                                                    |                                                                                           |                                                                                                    |                  |         |                    |  |
|                                                                                                    |                                                                                           |                                                                                                    |                  |         |                    |  |
|                                                                                                    |                                                                                           |                                                                                                    |                  |         |                    |  |
|                                                                                                    |                                                                                           |                                                                                                    |                  |         |                    |  |
|                                                                                                    |                                                                                           |                                                                                                    |                  |         |                    |  |
| // Deaktivier<br>// für einen                                                                            | den Ausgang<br>t es dann 8<br>Zyklus mit                                                  | Minuten lang.<br>einer Gesamtdauer                                                                     | von 10 Minuten.  |         |                    |  |
| // Activier<br>// Deaktivier<br>// für einen<br>IF modulo (mi<br>{{Output}<br>ELSE<br>{{Output}<br>END   | den Ausgang<br>t es dann 8<br>Zyklus mit<br>nuteFrom200<br>} = 1<br>} = 0                 | Minuten lang.<br>einer Gesamtdauer<br>0, 10) < 2 THEN                                                  | von 10 Minuten.  |         |                    |  |
| // Deaktivier<br>// Deaktivier<br>// für einen<br>{{Output}<br>ELSE<br>{{Output}<br>END<br>digTrace({{"O | <pre>den Ausgang t es dann 8 Zyklus mit nuteFrom2000 } = 1 } = 0 utput = "}}</pre>        | <pre>Hindlen,<br/>Minuten lang.<br/>einer Gesamtdauer<br/>0, 10) &lt; 2 THEN<br/>+ {{ Output }})</pre> | von 10 Minuten.  |         |                    |  |
| // Deaktivier<br>// Deaktivier<br>// für einen<br>{{Output}<br>ELSE<br>{{Output}<br>END<br>digTrace({{"O | den Ausgang<br>t es dann 8<br>Zyklus mit<br>nuteFrom2000<br>} = 1<br>} = 0<br>utput = "}} | <pre>Hindlen,<br/>Minuten lang.<br/>einer Gesamtdauer<br/>0, 10) &lt; 2 THEN<br/>+ {{ Output }})</pre> | von 10 Minuten.  |         |                    |  |

```
10.4. VERWENDUNG VON VORDEFINIERTEN TIMERN IN DER ZENTRALEINHEIT
```

```
// Für die Konfiguration des Timers siehe Handbuch
// "Newel 3 - Complet - DE.pdf".
// im Kapitel 10.12.13
IF {{Timer_1}} THEN
    digTrace({{"Timer = 1"}})
ELSE
    digTrace({{"Timer = 0"}})
END
```

```
Konfiguration der SPS Funktionen
    Liste der Variablen
      Variablenname 🔍
                                    Beschreibung
                                                                Тур
                                                                        ٩
                                                                                             Wert
     Timers_1
               Betrieb des Tages
                                                                        Eetrieb des Tages
                                                               Timer
     Code
     // Für die Konfiguration des Timers siehe Handbuch
     /// "Newel 3 - Complet - DE.pdf".
// im Kapitel 10.12.13
     IF {{Timer_1}} THEN
         digTrace({{"Timer = 1"}})
     ELSE
         digTrace({{"Timer = 0"}})
     END
                                                                 OK
                                                                                                       ?
                                            Abbrechen
                                                                                          Aide
```